# **FICHE** Animation

# Poste tes valeurs ! Création d'une carte postale inclusive

# diversitY.X # crIAtivitY.X *Cette fiche d'animation est modulable et s'articule autour des quatre concepts clés de notre projet : sexisme, racisme, genre et body shaming.* 

*Les supports, ainsi que le matériel numérique et artistique, peuvent être adaptés en fonction des envies des jeunes, des besoins spécifiques du groupe et des enjeux actuels, permettant ainsi une réflexion dynamique et en phase avec les réalités des jeunes .* 

## objectif :

*Permettre aux jeunes d'explorer leur environnement par la photographie et d'exprimer un message percutant de tolérance à travers un projet créatif, tout en enrichissant leurs compétences techniques et artistiques grâce à un outil numérique de dessin.* 

Public cible :

12-26 ans

## Matériel :

- Smartphone ou tablette avec appareil photo
- Tablettes avec Procreate
- Papier, stylo pour prise de notes

Étapes de l'animation

## Photographie d'un lieu ou monument

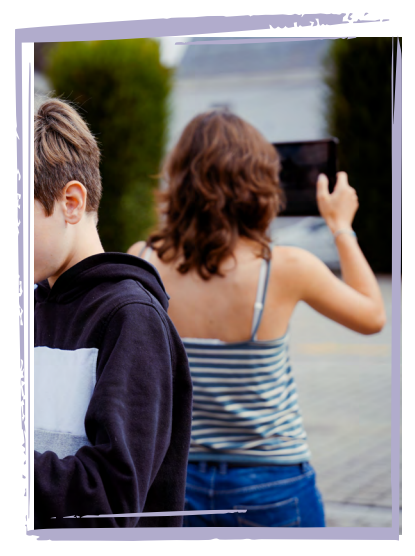

Les jeunes se baladent dans leur quartier pour photographier un monument, un bâtiment ou un lieu qui les inspire ou qui a une signification particulière pour eux. Il peut s'agir d'un lieu emblématique ou simplement d'un endroit qui résonne avec leur identité personnelle.

### Créer un slogan sur l'identité de genre et la tolérance

Chaque participant e réfléchit à un slogan ou une phrase qui représente pour lui-elle l'importance de l'identité de genre et de la tolérance. Ce slogan doit être personnel et refléter leur vision de ces sujets importants, en lien avec le lieu photographié.

3

## Intégration du slogan dans Procreate/ Sketchbook Pro

Les jeunes importent la photo qu'ils ont prise dans **Procreate** (**iPad**) ou **Sketchbook Pro (Android**). Ils explorent ensuite différents styles d'écriture, polices, couleurs, et apprennent à utiliser les calques pour superposer leur slogan sur la photo du monument ou bâtiment choisi. L'objectif est d'apprendre à harmoniser le texte et l'image de manière esthétique et percutante.

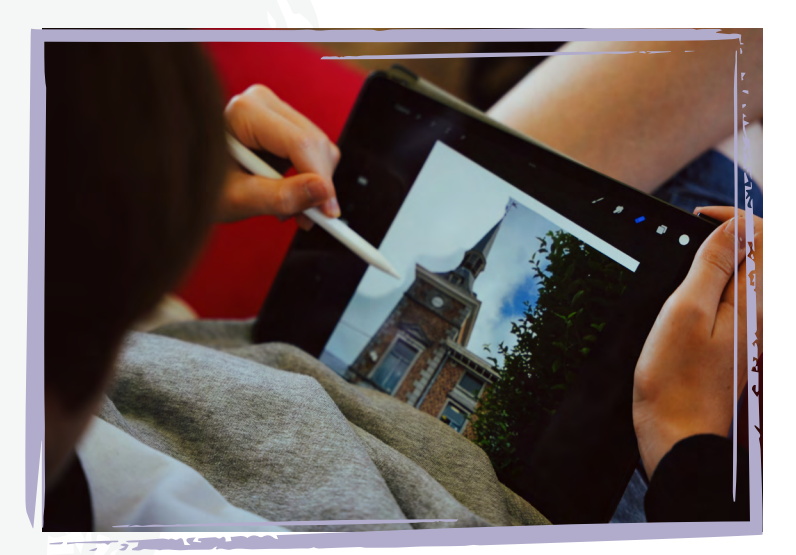

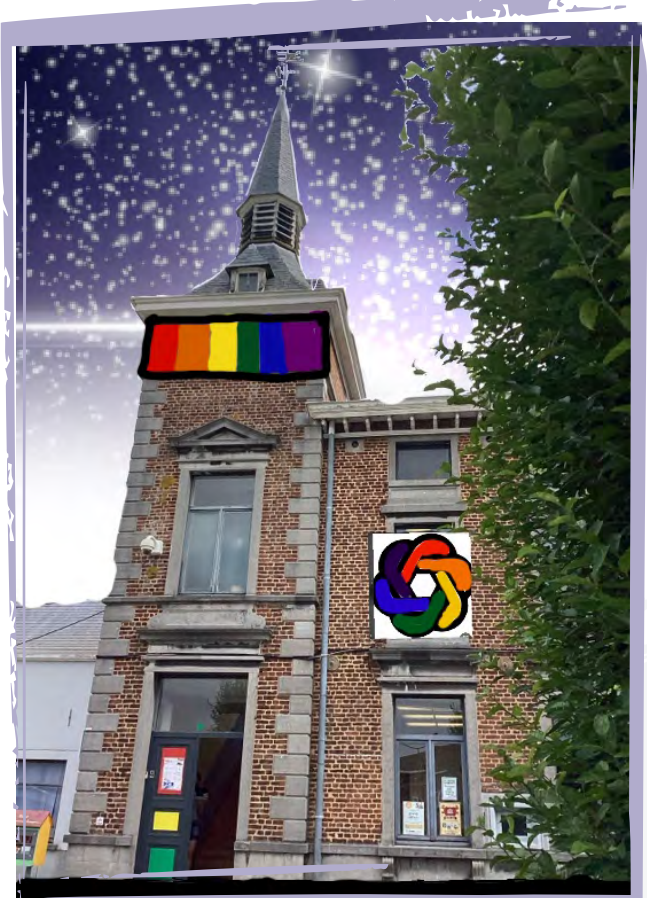

# Mini Tytoriel Procreate

 Importer la photo choisie sur Procreate en cliquant sur l'icône "Paramètres" puis "Ajouter" puis "Insérer une photo".

2) Réajuster les dimensions et l'emplacement. Cliquer sur l'icône "curseur" une fois la photo bien placée sur le canvas.

3) Afin d'ajouter des traits, des couleurs et des textures sans affecter la photo originale, s'assurer de toujours travailler sur de nouveaux calques au-dessus de celui de la photo.

Astuce : Ne pas hésiter à appliquer des modes de fusion de calques et à conserver ceux qui enrichissent visuellement la composition.

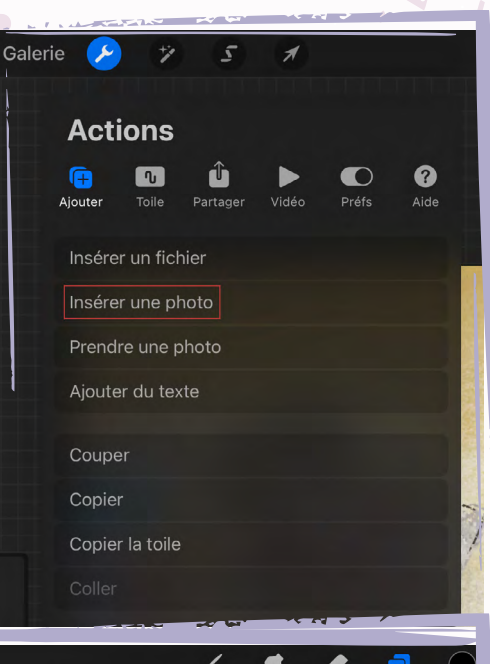

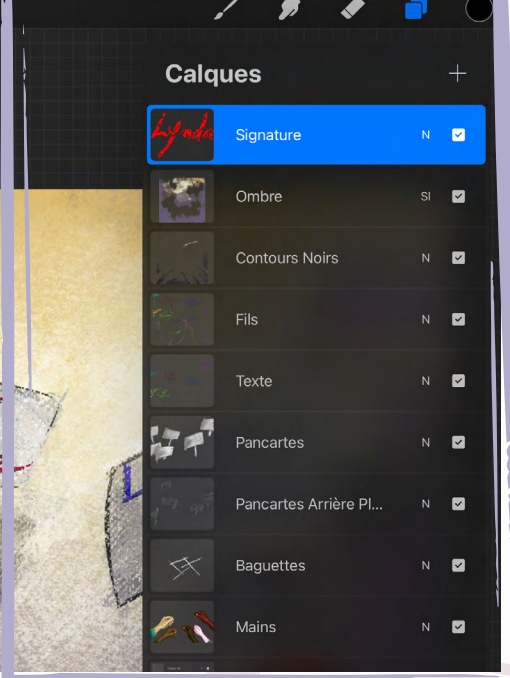

5

*Les modes de fusion sont un ensemble d'options qui modifient la manière dont la couleur d'un calque interagit avec celles des calques en dessous. Ils permettent d'affecter la luminosité, le contraste, la couleur et la saturation de différentes manières, selon le mode choisi.* 

Pour les tester : depuis l'icône "**Calques**", cliquer sur le petit "**N**" à côté du titre du calque utilisé et explorer la liste des effets possibles

Source : 21Draw

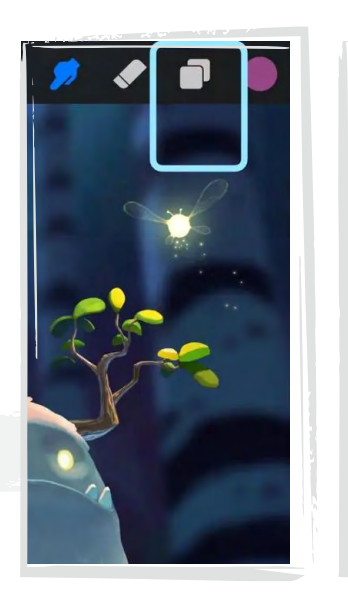

| Layers              |     |
|---------------------|-----|
| New layer New group |     |
| Layer 1-mask        | N 🖬 |
| Opacity             |     |
|                     |     |
| Colour Burn         | 2   |
| Linear Burn         | \$  |
| Darker Color        | Φ   |
| Normal              | N   |
| Lighten             | *   |
| Screen              | 111 |
| Colour Dodge        |     |
| Background colour   |     |

#### Modes de fusion intéressants pour cette activité :

Multiplier : Permet d'assombrir les couleurs des calques en-dessous. Il est particulièrement pratique pour créer des ombres.

**Écran :** Permet d'éclaircir les couleurs en dessous, idéal pour créer des effets lumineux de soleil par exemple.

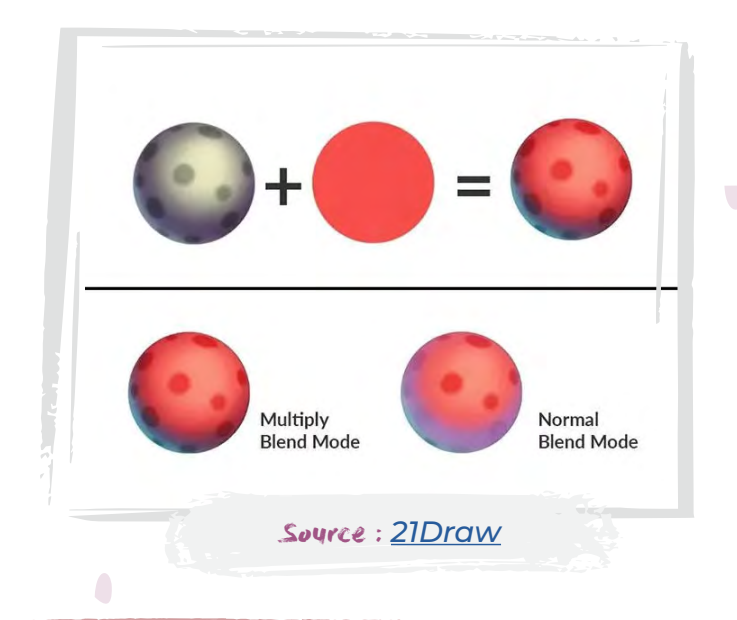

**Superposition :** Permet à la fois d'assombrir les parties sombres et d'éclaircir les parties claires d'une image. Prenant le meilleur des modes "Multiplier" et "écran", il aide à donner de la profondeur et une meilleure définition de texture à l'image.

**Incrustation :** Combinant les effets de "**Superposition**" et de "**Multiplier**", il permet l'incorporation du dessin sur des supports tels que des murs.

**Conseil :** Ne pas hésiter à régler l'opacité des claques pour obtenir le rendu souhaité.

## **Création d'animations**

Une fois le slogan intégré à la photo, les jeunes peuvent aller plus loin en créant des animations autour du slogan. lels peuvent jouer avec les calques pour faire apparaître et disparaître des éléments, animer les lettres, ou même ajouter des effets créatifs, en laissant libre cours à leur imagination.

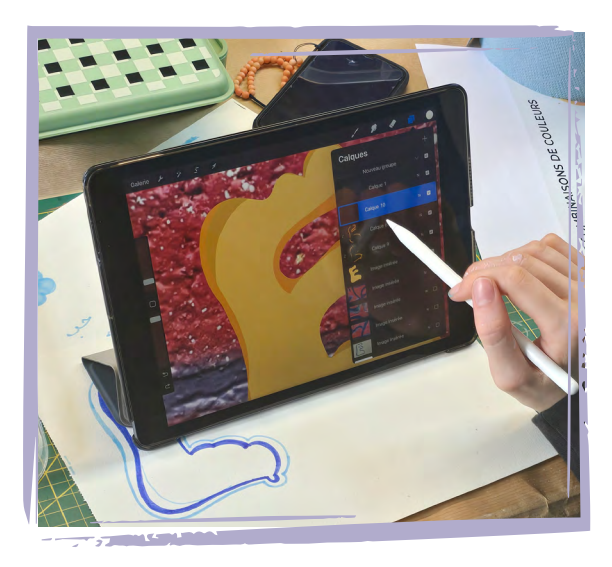

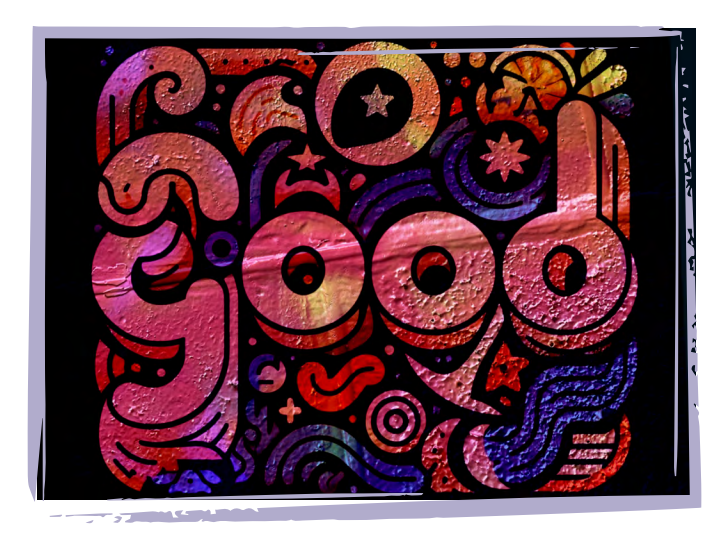

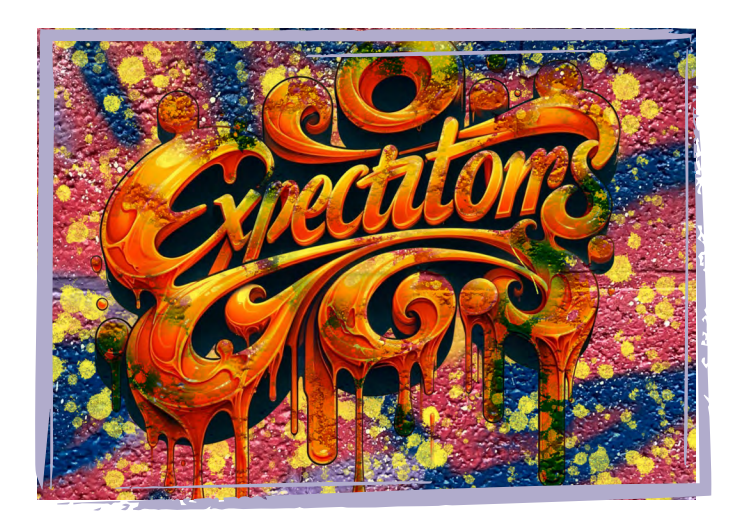

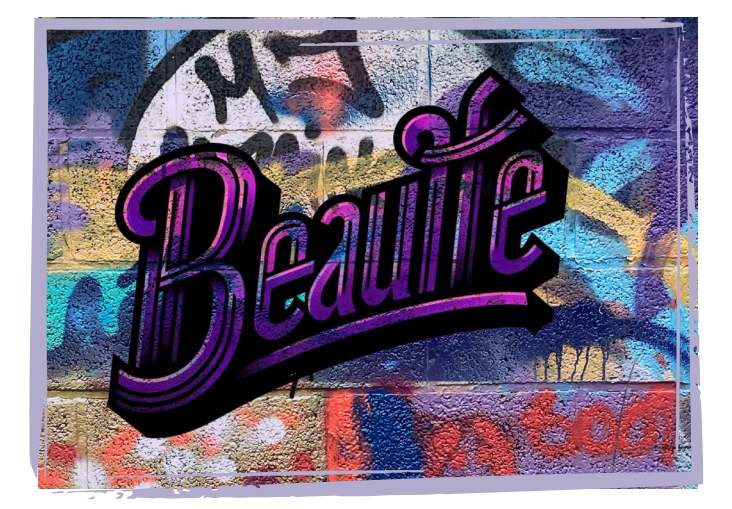

# Mini Tytoriel Procreate

Passer en mode animation sur Procreate en cliquant sur l'icône "Paramètres" puis "Toile" et activer "Assistant d'animation". Une barre apparaît en bas de l'écran.

2) On peut maintenant "ajouter une image" pour enrichir l'animation. Chaque nouvelle image crée un nouveau calque visible dans le menu "Calques".

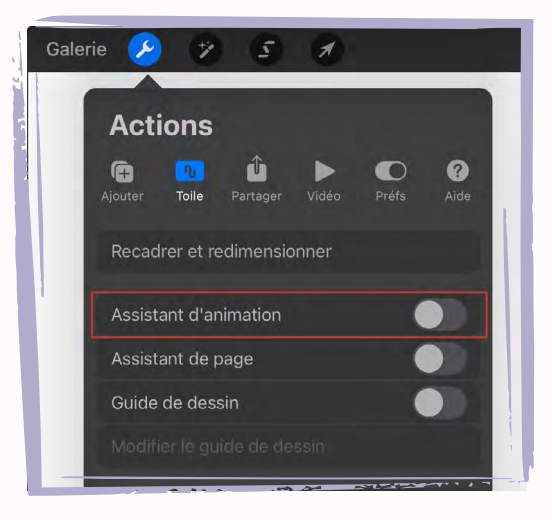

Le menu "**réglage**" permet de choisir le **type d'animation** (en boucle ou non), de **contrôler la vitesse de l'animation** en fps (images par seconde) et de **régler les paramètres de la pelure d'oignon**.

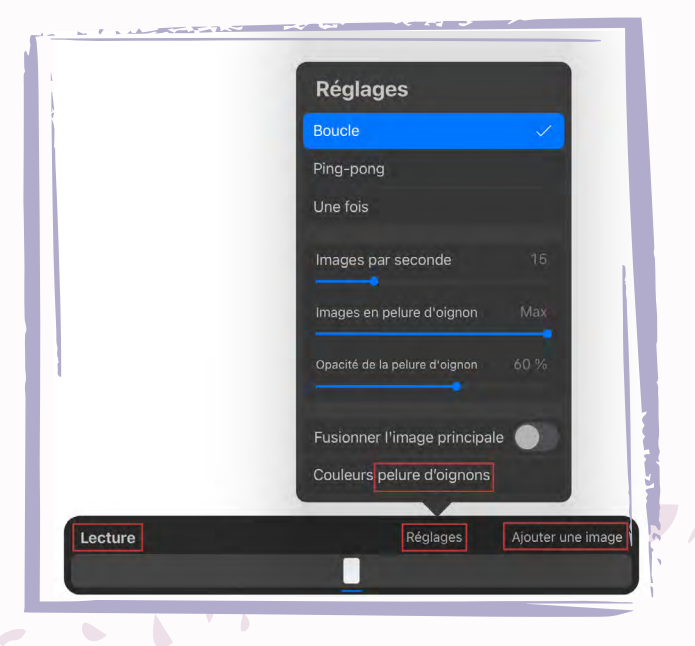

L'utilisation de la fonction "Peau d'Oignon" permet de **voir** l'image d'avant et d'après en vue de créer une animation plus fluide et plus cohérente. Avec Procreate, il est possible de choisir le nombre d'images qui s'affichent, l'opacité et la couleur afin de mieux distinguer l'image sur laquelle le jeune travaille.

Enfin, le bouton "Lecture" permet de visualiser l'animation.

8

J Une fois l'animation finalisée, il est possible de l'exporter en cliquant sur l'icône "Clé à molette" puis "Partager" dans le menu "Actions". Les formats spécifiques à l'animation sont soit "GIF" et "PNG" (format images animées) soit "MP4" et "HEVC" (format vidéo)

#### Source : <u>21Draw</u> Tutoriel vidéo : <u>https://urls.fr/GcFgOh</u>

à savoir : Si vous souhaitez proposer des ateliers plus avancés en animation avec les jeunes, vous pouvez utiliser **Procreate Dreams**, un logiciel dédié de la même compagnie, offrant des outils encore plus spécifiques à l'animation.

https://procreate.com/dreams

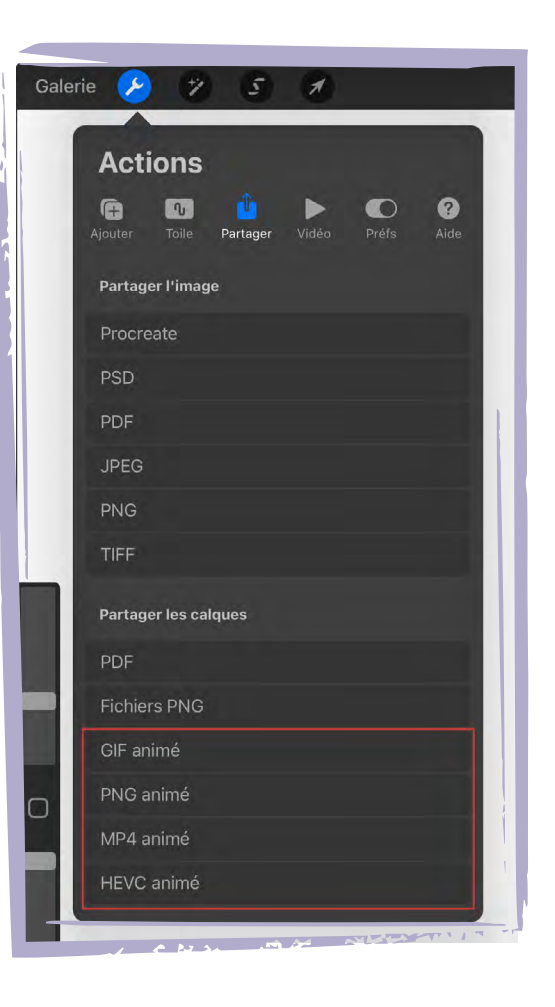

#### Conseils pour l'animateur trice

- Encourager les jeunes à réfléchir sur la manière dont l'espace public peut refléter leur identité personnelle ou collective.
- Susciter une discussion sur l'importance de l'inclusion et de la tolérance, en lien avec les slogans qu'iels auront créé.es.
- *Encourager la créativité dans l'utilisation des outils d'animation pour donner vie à leurs messages.*

#### sitographie :

Ryan. (2024, 15 juillet). Guide complet des modes de fusion dans Procreate. 21Draw. https://urls.fr/p\_OkU4 Rhea. (2022, 5 octobre). Comment animer sur Procreate. 21Draw. https://urls.fr/5qpAeK Art with Melody. (2020, 24 août). Easy Procreate Animation Tutorial 2022 -Learn to Animate Step by Step. [Vidéo]. Youtube. https://urls.fr/GcFgOh Procreate Dreams : https://procreate.com/dreams

g

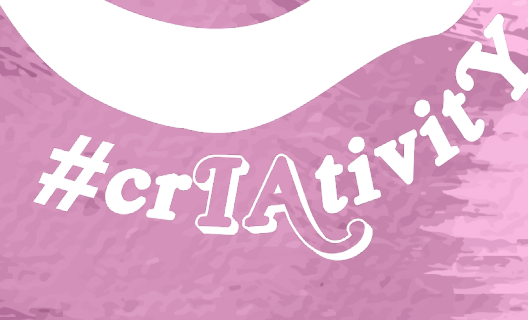

versit

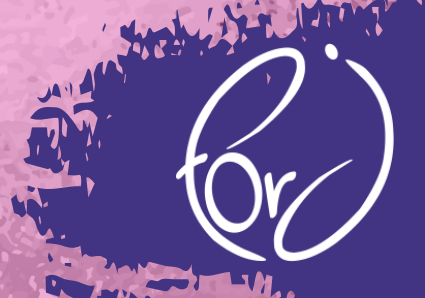

1114

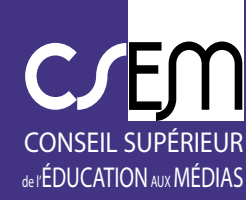

和黑

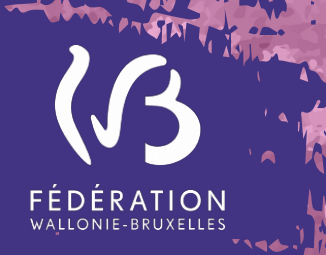